# X LCCK **XLOCK SMARTBOX** \* ))) -÷

# PACKAGING

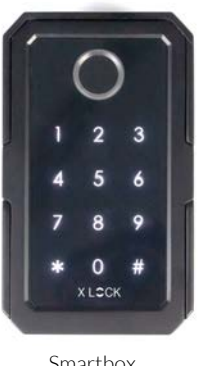

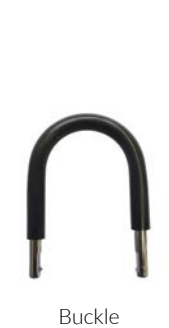

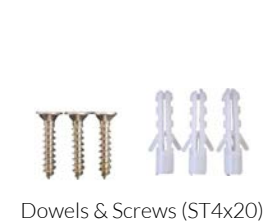

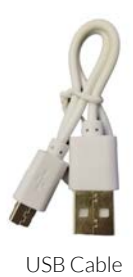

#### **ATTENTION:**

Please order the batteries separately!

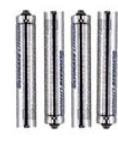

4 x AAA-Lithium-Batteries Always use Lithium Batteries!

#### Smartbox

# MEASURMENTS

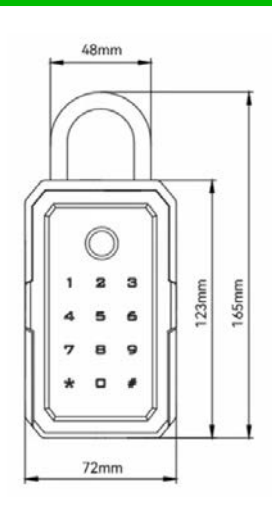

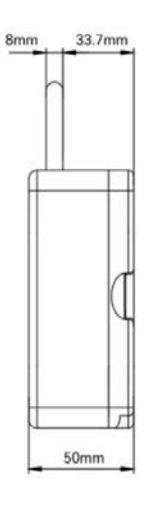

| Material           | Zinc alloy case, stainless steel.         |
|--------------------|-------------------------------------------|
| Plate Size         | H165xW72 mm                               |
| Unlock Way         | App, PIN Codes, Biometrics and/or NFC Tag |
| Name of the App    | XL Lock Manager (iOS, Android)            |
| Bluetooth Distance | 10 meters                                 |
| Power Supply       | 4 x AAA-Lithium-Batteries                 |
| Temperature        | -25 ~ 55 Degrees                          |

# **DOWNLOAD APP**

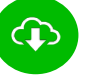

#### XL Lock Manager App

Download on the App Store or Google Play Store. Simply scan the QR code with your camera:

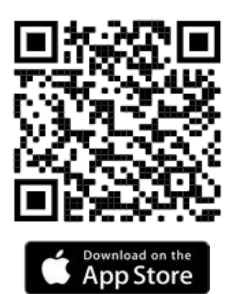

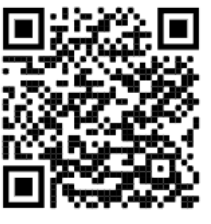

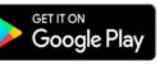

#### ATTENTION / ANDROID DEVICES:

With Android devices, the following authorizations must be granted without restrictions for the rights of Bluetooth devices: **Location and Bluetooth**. Please make sure to do this before downloading the App or you must uninstall and reinstall the app and then restart the device.

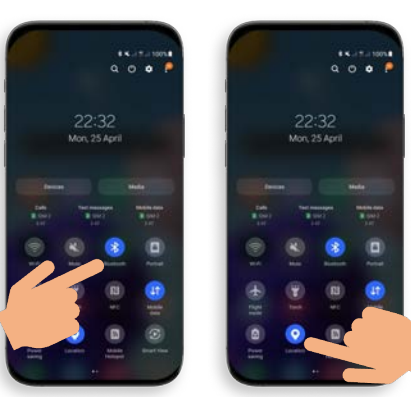

For the set up of an XLOCK lock, the location and Bluetooth must be activated on your Android smartphone!

#### **CREATE AN ACCOUNT**

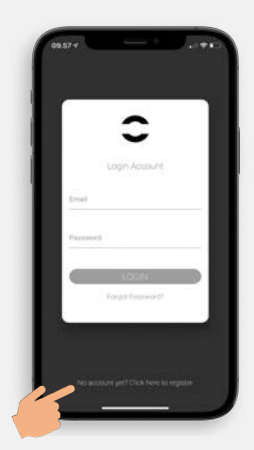

1. Press the button as shown above.

#### PREPARATIONS

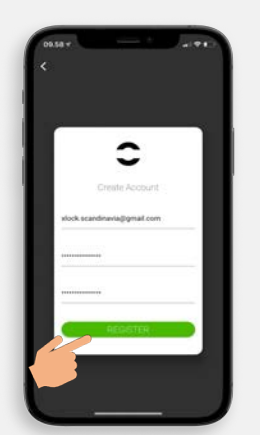

2. Enter your email address and choose a password. To confirm, retype your password. Press REGISTER.

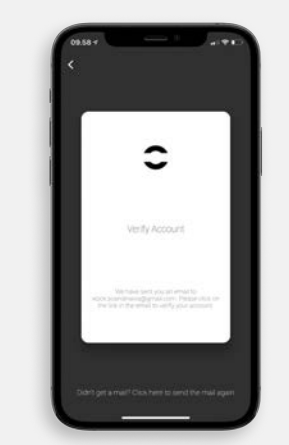

3. Verify your account by clicking on the confirmation link in the XLOCK email in your email inbox. The confirmation email may have ended up in your spam folder.

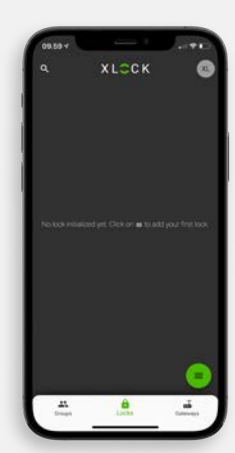

4. Congratulations! You have successfully created an XLOCK Account and are ready to go.

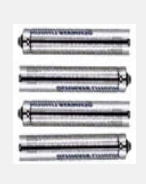

4 x AAA Lithium-Batteries For error-free operation, please always use Lithium batteries!

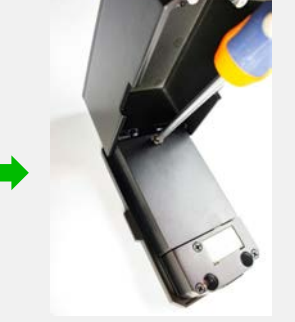

Open the battery compartment cover and insert the batteries with the correct polarity (+/-).

Close the battery compartment cover and fix it with the screw.

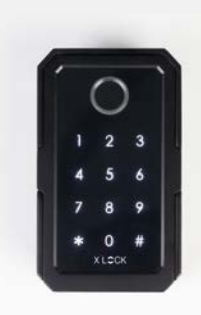

Your Smartbox is now ready for use.

If you don't see the Smartbox in the search list of XLOCK App after inserting the batteries, please press and hold the reset button for 3 seconds as shown in the picture.

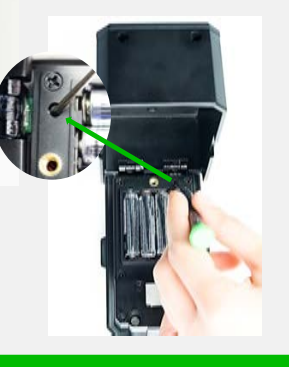

#### ADD SMARTBOX TO ACCOUNT

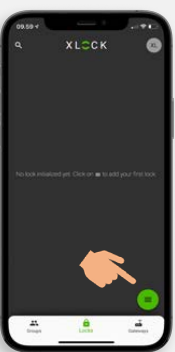

1. Press the symbol in the lower right corner.

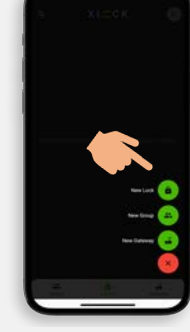

2. Press NEW LOCK. 3. Activate the Smartbox by touching the PIN Code field..

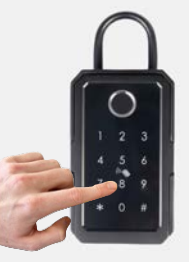

EW

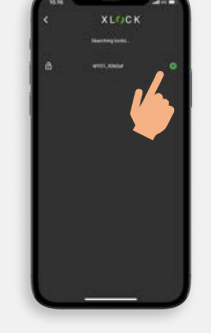

4. The Smartbox will be displayed with its ID number. Tap the green to add your XLOCK.

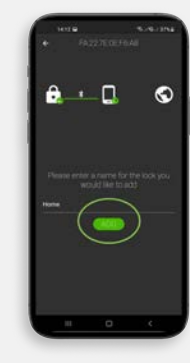

5. Insert a name and press **ADD**.

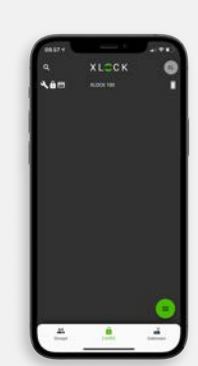

6. The XLOCK Smartbox has now been successfully linked to the XLOCK APP and is visible on the start screen.

# **PROGRAMM NFC TAG (CHIP OR CARD)**

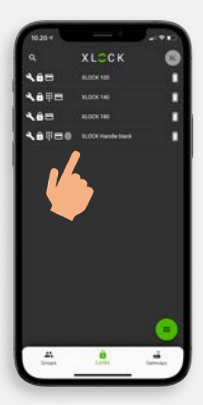

1. Go to the main menu and click on the registered smart box you named.

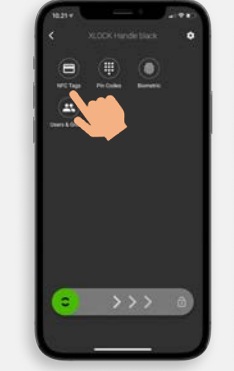

2. Press the NFC Tags card icon.

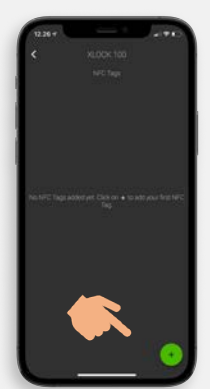

3) Tap the icon in the lower right corner to add the transponder.

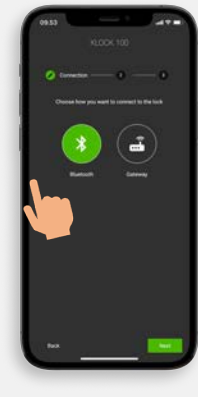

4) Wählen Sie Bluetooth und tippen auf **Weiter.** 

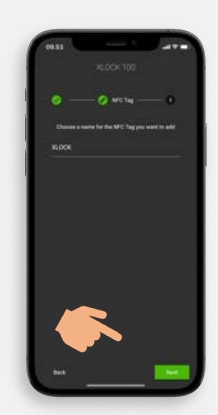

5) Insert a name and press Next.

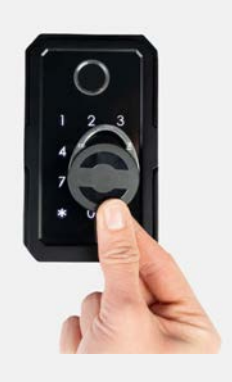

6) The keyboard will signal when it's ready. Then, as shown in the photo, hold the transponder to the Smartbox antenna.

#### **PROGRAM PERMANENT PIN-CODE**

ATTENTION !

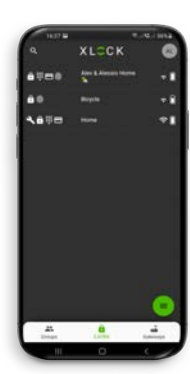

1. Press the Smartbox you wish to add a permanent PIN Code to.

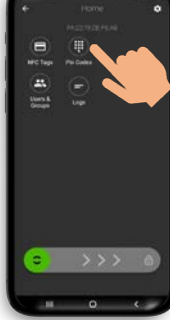

2. Press the PIN Code symbol as shown above.

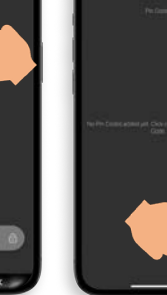

3. Press the symbol in the lower right corner.

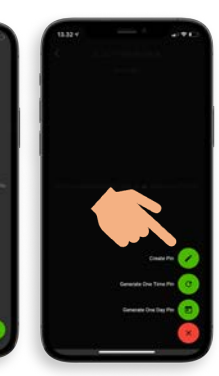

4. Press CREATE PIN.

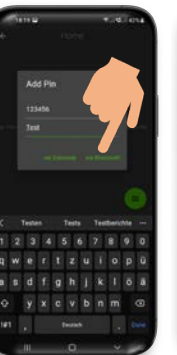

5. Insert your prefered PIN Code (4-9 digits) and press VIA BLUETOOTH.

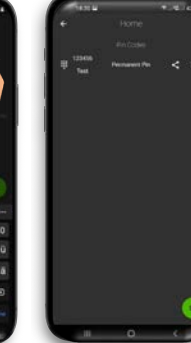

6. Your PIN Code is now programmed.

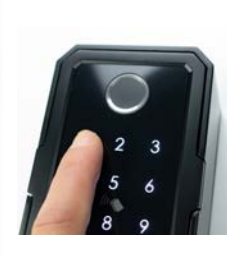

7. Please activate your PIN Code at the Smartbox by entering the programmed PIN Code.

#### **PROGRAMM BIOMETRICS**

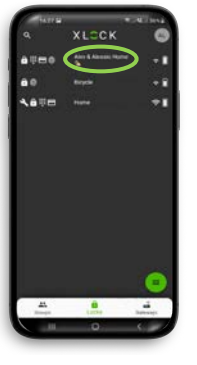

1. Press the Smartbox you wish to program a biometrics at.

#### (UN)LOCKING

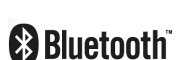

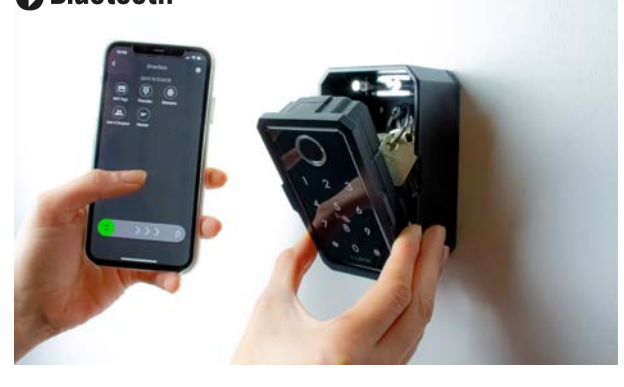

2. Press

BIOMETRICS.

Unlocking with the smartphone and the app is very easy. A swipe to the right unlocks the lock for 5 seconds. (Toggle Mode in the settings should be deactivated for this lock). The reading distance is up to 15 meters.

The super-admin of the XLOCK Smartbox can add unlimited administrators and users for smartphone unlocking.

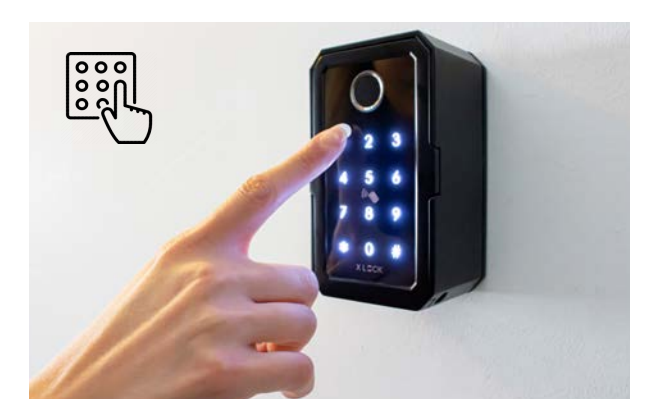

With the XL Lock Manager App you can create up to 150 PIN codes at the same time. You can create a permanent PIN Code that you choose yourself, or generate a one-time or time-based PIN Code for temporary access. To generate temporary PIN Codes no connection to the lock is needed. Via the App you can share all PIN Codes via E-Mail or SMS with the users.

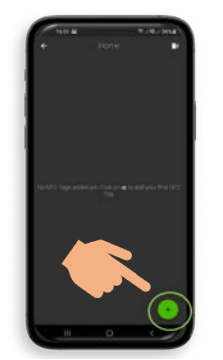

3. Press the symbol in the lower right corner.

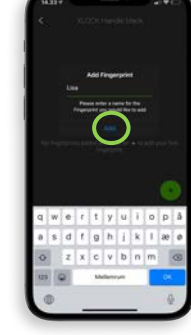

4. Insert a name and press **ADD**.

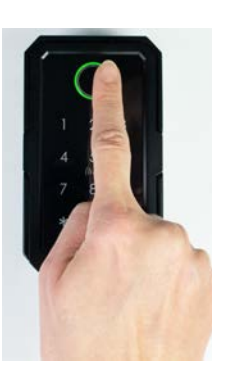

5. Hold your finger on the sensor several times. The sensor signals blue when you need to lift your finger and hold it again.

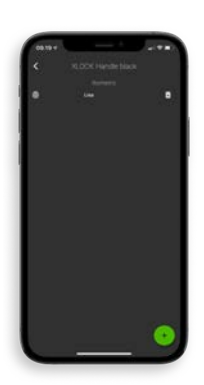

6. The sensor signals green when the programming is done.

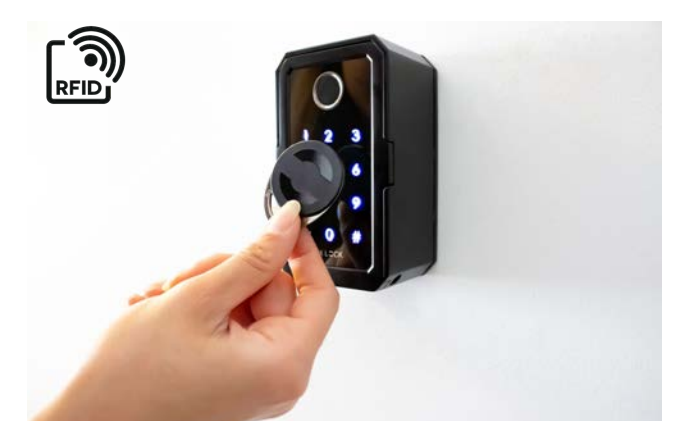

Hold a programmed transponder to the antenna of the lock as shown in the above illustration. An already existing access card or chip can be programmed. Compatible chip technologies: Mifare Classic & Mifare Desfire

How to check? Take an already existing access card to the antenna as shown above. If you hear a sound, it is working.

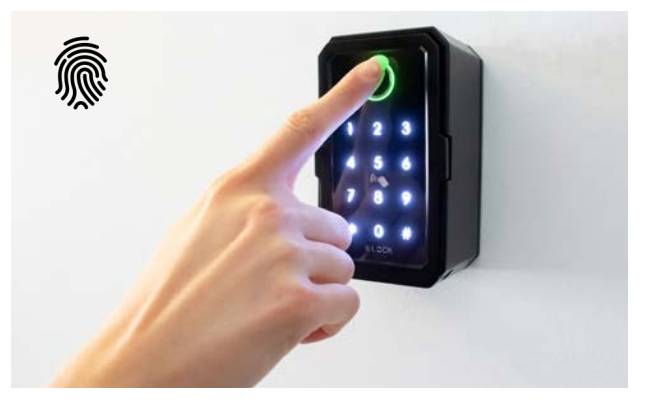

Unlocking with with a fingerprint is the perfect access option for frequent users. Simply hold your finger to the sensor and the XLOCK Smartbox unlocks.

# WALL MOUNTING

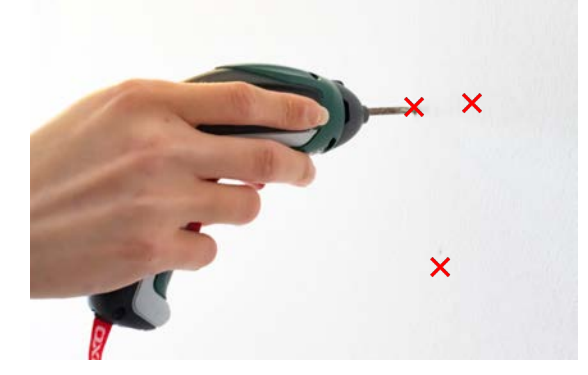

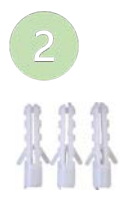

Insert the dowels into the drilling holes.

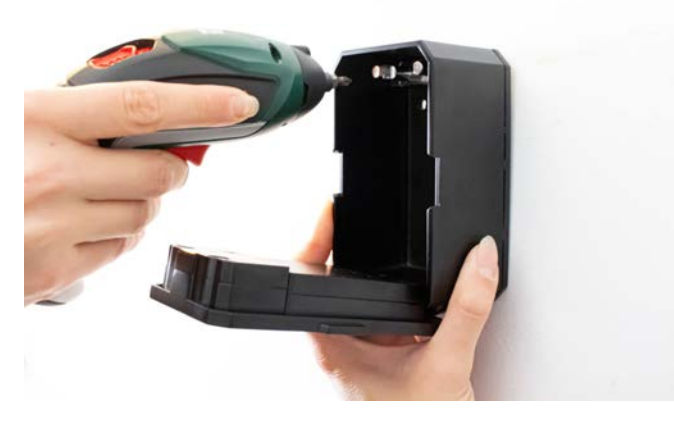

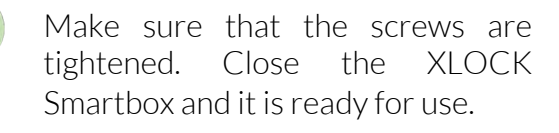

1

Decide on the location your XLOCK Smartbox should be mounted. Hold the XLOCK Smartbox to the wall and draw the holes with a pencil. Then drill 3 holes.

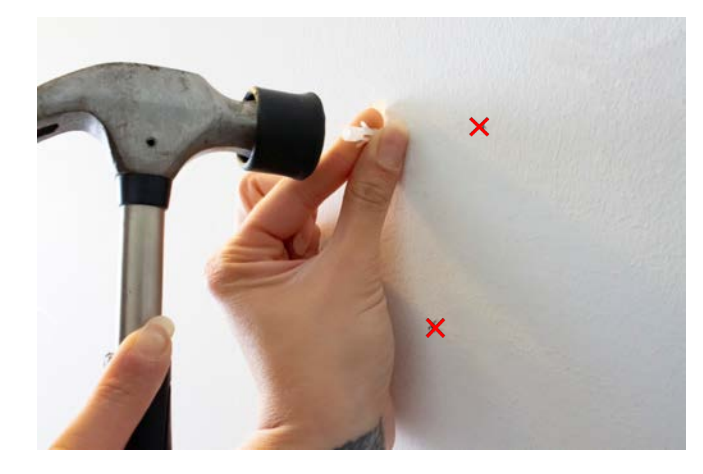

3

Hold the XLOCK Smartbox to the wall and use the 3 screws to fasten the XLOCK Smartbox to the wall.

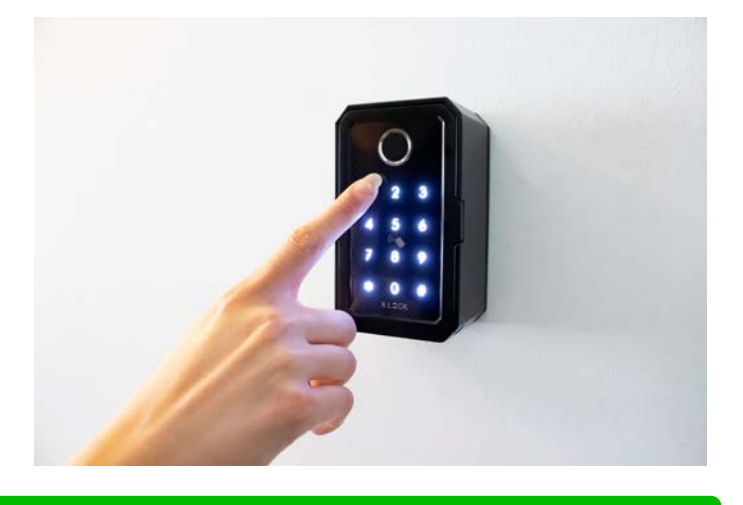

# **BUGGLE MOUNTING**

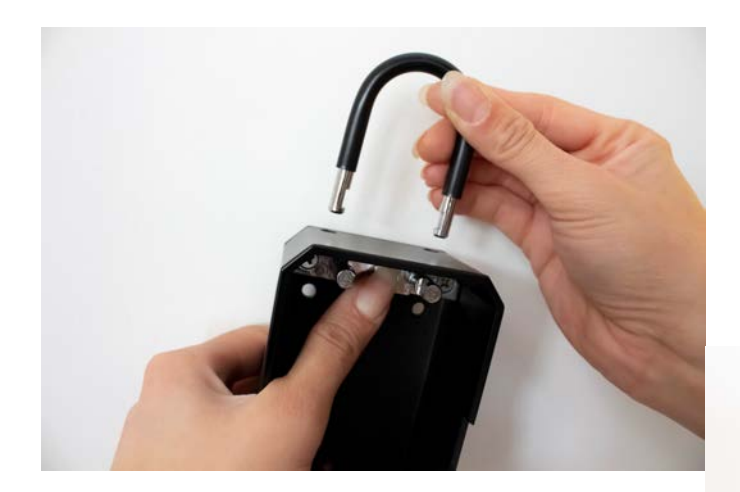

Thanks to the easy-to-attach buckle, you can place the XLOCK Smartbox wherever you want. With the help of the metal button on the inside of the XLOCK Smartbox you can fasten the buckle and take it off.

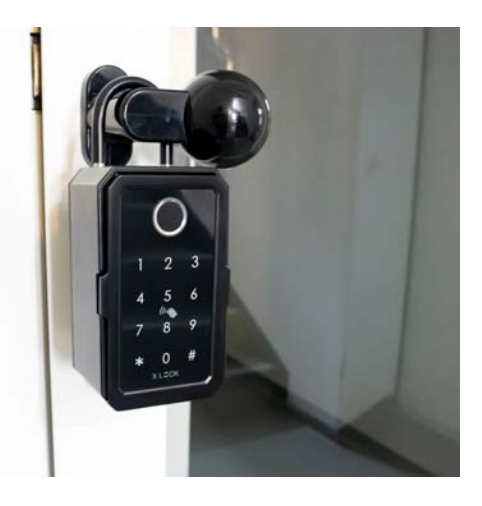

#### EMERGENCY OPENING

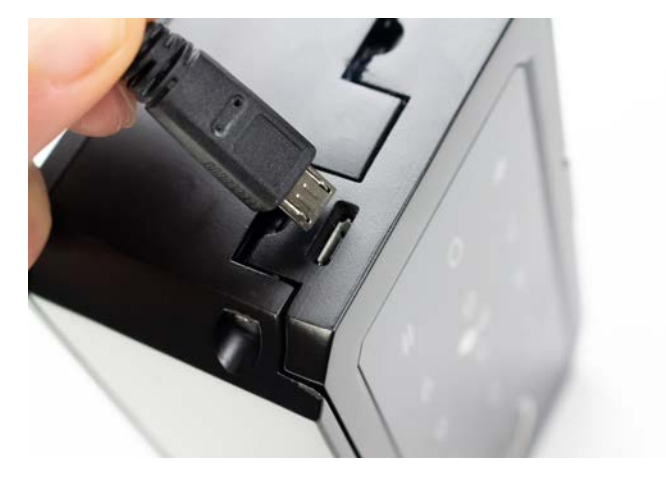

If the battery should go empty before changing, you can use a Power Bank with a Micro USB to generate power.

When the power is generated, you unlock with a valid access option and change the batteries.

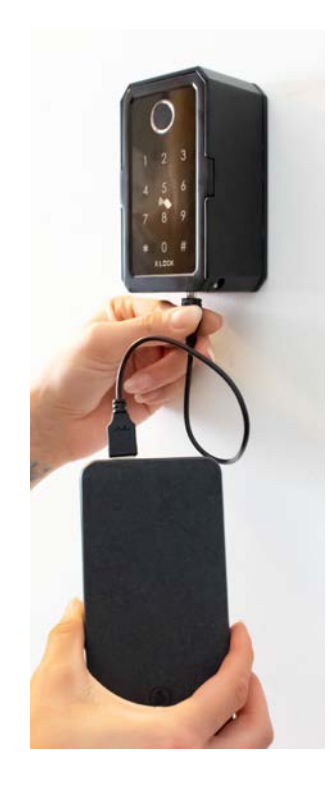

#### PROTECTION

۳ſ

! OPTIONAL ! To be ordered separately.

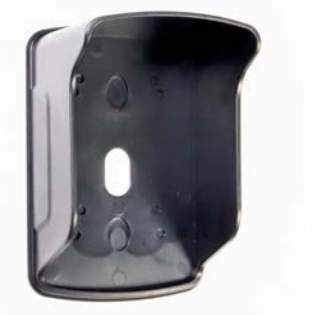

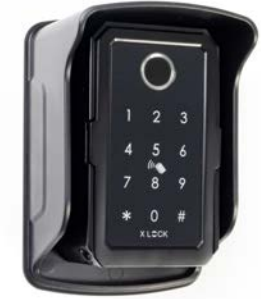

The XLOCK Smartbox is not 100% waterproof (IP44). When the XLOCK Smartbox is installed at unprotected places, a protection is needed. Should the XLOCK Smartbox get wet, please make sure to wipe it quickly.

#### GATEWAYS

! OPTIONAL ! To be ordered separately.

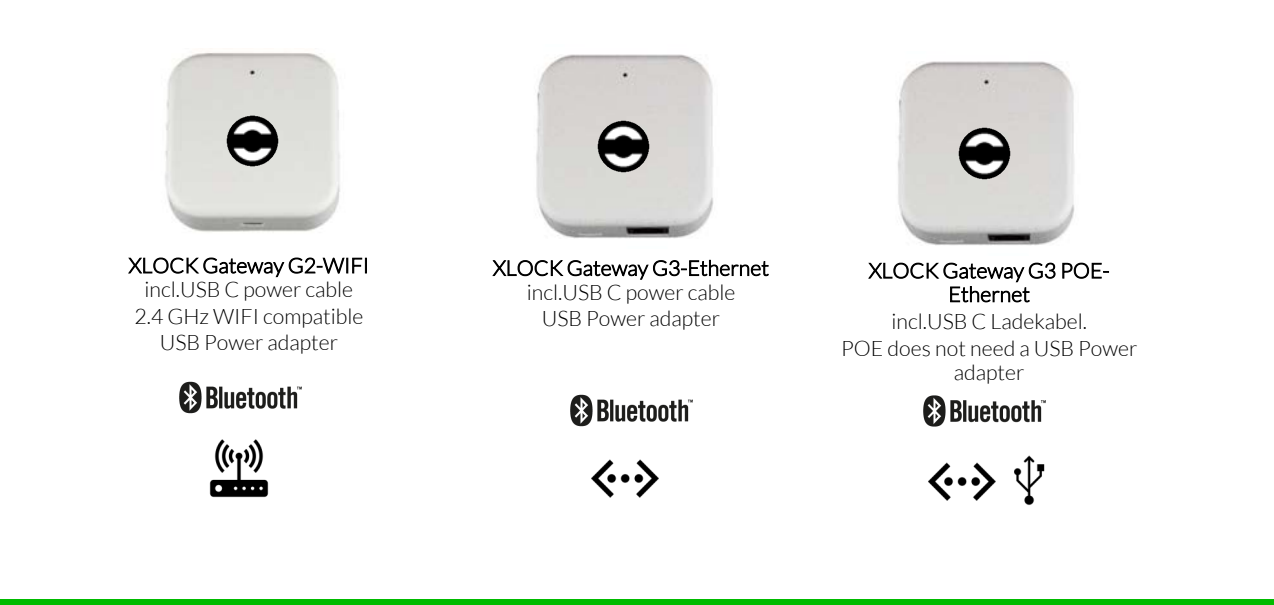

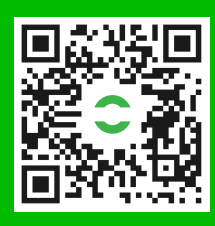

XLOCK by data mobile / Thomas Vogler Landstrasse 35-39

AUT – 6911 Lochau info@xlockgroup.com www.xlockgroup.com

# FIND MORE